# nView Setting Guide

#### A. EQUIPMENT

- 1. System: Windows ME
- 2. Model: SP7100/64M B1
- 3. BIOS: 4.17.00.24
- 4. Driver: V27.xx or later
- 5. Two monitor
- \*TV and Panel is option.

## **B. HOW TO CHANGE DISPLAY TO TV**

- 1. Right click mouse button on desktop, select **properties**.
- 2. Select settings.
- 3. Select primary monitor and click **advanced**.

| Display Properties ? 🗙                                                    |
|---------------------------------------------------------------------------|
| Background Screen Saver Appearance Effects Web Settings                   |
|                                                                           |
| Drag the monitor icons to match the physical arrangement of your monitors |
|                                                                           |
|                                                                           |
|                                                                           |
|                                                                           |
|                                                                           |
|                                                                           |
|                                                                           |
| Display:                                                                  |
| 1. ADI GD-790T on NVIDIA GeForce4 MX 420                                  |
| Colors                                                                    |
| High Color (16 bit)                                                       |
| 1024 by 769 pixels                                                        |
| 1024 by 766 pixels                                                        |
| Extend my Windows desktop onto this monitor.                              |
| OK Cancel Apply                                                           |

4. Select nView.

| NVIDIA GeForce4 MX 420 Properties                                                                                                    |  |  |  |  |
|----------------------------------------------------------------------------------------------------|--|--|--|--|
| General Adapter Monitor Performance<br>Color Management © NVIDIA © nView                                                                       |  |  |  |  |
| nView allows you to connect two separate output devices (analog<br>display, digital display, or TV) to a single graphics board.<br>nView Modes |  |  |  |  |
| C <u>C</u> lone                                                                                                    |  |  |  |  |
| You can configure a display device by clicking on the appropriate monitor<br>image below.                                                      |  |  |  |  |
|                                                                                                    |  |  |  |  |
| Display:                                                                                                    |  |  |  |  |
| <ul> <li>Make this the primary display</li> <li>Disable auto-panning on secondary device (viewport lock)</li> </ul>                            |  |  |  |  |
| Detect Displays Device Settings >>                                                                                                    |  |  |  |  |
| OK Cancel Apply                                                                                                    |  |  |  |  |

5. Select **Device Settings**, then you can choose output device to show your display.

| VIDIA GeForce4                               | MX 420 Prop                          | erties                                           | ?                           | ×                    |                |
|----------------------------------------------|--------------------------------------|--------------------------------------------------|-----------------------------|----------------------|----------------|
| General                                      | Adapter                              | Monitor                                          | Performance                 | 1                    |                |
| Color Manage                                 | ment                                 | S NVIDIA                                         | wiew wiew                   |                      |                |
| nView allows you to<br>display, digital disp | o connect two s<br>play, or TV) to a | eparate output devices<br>single graphics board. | (analog                     |                      |                |
| nView Modes                                  |                                      |                                                  |                             |                      |                |
| Standard                                     | (nView disabled)                     | )                                                |                             |                      |                |
| C <u>C</u> lone                              |                                      |                                                  |                             |                      |                |
| You can configure                            | e a display devid                    | ce by clicking on the ap                         | propriate monitor           |                      |                |
| Image below.                                 |                                      |                                                  |                             |                      |                |
| <u>D</u> isplay:                             |                                      |                                                  |                             |                      |                |
| nView Display 1:                             | TV NTSC-M                            |                                                  | -                           |                      |                |
| Make this the<br>Disable auto-p              | primary display<br>panning on seco   | indary device (viewport                          | ilock)                      |                      |                |
|                                              |                                      | Detect Displays                                  | D <u>e</u> vice Settings >> | Select Output Device | Analog Display |
|                                              |                                      | 1                                                | 1                           | Color Correction     | V IV           |

#### C. HOW TO USE TWINVIEW

### **1. CLONE MODE**

1.1 Right click mouse button on desktop, select properties.

- 1.2 Select settings.
- 1.3 Select primary monitor and click **advanced**.

| Display Properties ? 🗙                                                                                                    |
|----------------------------------------------------------------------------------------------------|
| Background Screen Saver Appearance Effects Web Settings                                                                                                    |
| Drag the monitor icons to match the physical arrangement of your monitors                                                                                                    |
|                                                                                                    |
| Display:                                                                                                    |
|                                                                                                    |
| Colors       Screen area         High Color (16 bit)       Image: Color Color Col |
| Extend my Windows desktop onto this monitor.                                                                                                    |
| OK Cancel Apply                                                                                                    |

1.4 Select nView.

| NVIDIA GeForce4 MX 420 Properties                                                                                                    | ? × |  |  |
|----------------------------------------------------------------------------------------------------|-----|--|--|
| General Adapter Monitor Performance<br>Color Management 🧟 NVIDIA 🧟 nView                                                                       |     |  |  |
| nView allows you to connect two separate output devices (analog<br>display, digital display, or TV) to a single graphics board.<br>nView Modes |     |  |  |
| C <u>C</u> lone<br>You can configure a display device by clicking on the appropriate monitor<br>image below.                                   |     |  |  |
|                                                                                                    |     |  |  |
| Display:                                                                                                    | л I |  |  |
| <ul> <li>✓ Make this the primary display</li> <li>✓ Disable auto-panning on secondary device (viewport lock)</li> </ul>                        |     |  |  |
| Detect Displays Device Settings >>                                                                                                    |     |  |  |
| OK Cancel Apply                                                                                                    | y   |  |  |

# 1.5 Then select **Clone** and click **Apply**.

| NVIDIA GeForce4                          | 4 MX 420 Prope                              | rties                                   | ? ×                   |
|------------------------------------------|---------------------------------------------|-----------------------------------------|-----------------------|
| General                                  | Adapter                                     | Monitor                                 | Performance           |
| Color Manag                              | ement                                       | 🔮 NVIDIA                                | 일 nView               |
| nView allows you<br>display, digital dis | to connect two sep<br>splay, or TV) to a si | parate output dev<br>ingle graphics boa | ices (analog<br>ard.  |
| nView Modes                              |                                             |                                         |                       |
| © <u>S</u> tandard<br>© <u>Clone</u>     | l (nView disabled)                          |                                         |                       |
| You can configu<br>image below.          | ire a display device                        | e by clicking on th                     | e appropriate monitor |
|                                          |                                             |                                         |                       |
| Display:                                 |                                             | Same Same                               |                       |
| nView Display 1                          | 1: Analog Display                           |                                         | <b>_</b>              |
| ✓ Make this the<br>✓ Disable auto        | e primary display<br>panning on secon       | dary device (view                       | port lock)            |
|                                          |                                             |                                         |                       |
| Detect Displays Device Settings >>       |                                             |                                         |                       |
|                                          |                                             | ок с                                    | Cancel <u>Apply</u>   |

#### **2. EXTENDED MODE**

2.1 Right click mouse button on desktop, select **properties**.

- 2.2 Select settings.
- 2.3 Select second monitor and click **Yes**, then click **Apply**.

| Display Properties                                                        |
|---------------------------------------------------------------------------|
| Background Screen Saver Appearance Effects Web Settings                   |
| Drag the monitor icons to match the physical arrangement of your monitors |
| Display:<br>2. ADI GD-790T on NVIDIA GeForce4 MX 420                      |
| Colors<br>High Color (16 bit)<br>Screen area<br>Less<br>800 by 600 pixels |
| Extend my Windows desktop onto this monitor.                              |
| OK Cancel Apply                                                           |
| Monitor # 2                                                               |

| Honitor ‡ | ‡2 🛛 🔀                                                                                                    |
|-----------|----------------------------------------------------------------------------------------------------|
| •         | The monitor you have selected is currently disabled. If you enable this monitor, then it will be used as part of your<br>Windows desktop; you can move your mouse to it, place icons on it, and show program windows on it. Some<br>applications may have problems with more than one monitor enabled. |
|           | Do you want to enable this monitor?                                                                                                    |
|           |                                                                                                    |

| Display Properties ? 🗙                                                    |
|---------------------------------------------------------------------------|
| Background Screen Saver Appearance Effects Web Settings                   |
| Drag the monitor icons to match the physical arrangement of your monitors |
| 1                                                                         |
| Display:                                                                  |
| T. ADI GD-750T on NVIDIA GeForce4 MX 420                                  |
| Colors<br>High Color (16 bit)<br>1024 by 768 pixels                       |
| Extend my Windows desktop onto this monitor.                              |
| OK Cancel Apply                                                           |

2.3-1 You can change your Extended Modes.

### 2.4 Click Advanced, then select Output Device.

If you connect to analog monitor or panel, you can select your output device.

| IDIA GeForce4 MX 42      | 20 Properties                         |                                   | ?                      |
|--------------------------|---------------------------------------|-----------------------------------|------------------------|
| General Adapter          | Monitor   Perforr<br>Device Selection | nance   Color M.<br>Solor Color C | anagemen<br>Correction |
| Select the output device | on which to display W                 | /indows:                          |                        |
| Analog Display           |                                       |                                   |                        |
| O Digital Display        |                                       |                                   |                        |
| -C IV                    |                                       |                                   |                        |
| Format: NTSC-M           |                                       | Change Form                       | at                     |
|                          |                                       |                                   |                        |
| Video output format:     | Auto oplos                            |                                   |                        |
| These Serber Lenner      | JAutorselec                           | a                                 |                        |
|                          |                                       |                                   |                        |
|                          |                                       |                                   |                        |
|                          |                                       |                                   |                        |
|                          | Datast Direlaus                       | Davies & diverse                  |                        |
|                          | Detect Displays                       |                                   | nts                    |
|                          |                                       |                                   |                        |
|                          | OK                                    | Cancel                            | Apply                  |

- 2.5 How to disable Extended Mode
  - 2.5-1 Right click mouse button on desktop, select **properties**.
- 2.5-2 Select settings.
  - 2.5-3 Do not select " **Extend my Windows desktop onto this monitor**", then click **Apply**.

| Display Properties ?                                                      | × |
|---------------------------------------------------------------------------|---|
| Background Screen Saver Appearance Effects Web Settings                   |   |
|                                                                           |   |
| Drag the monitor icons to match the physical arrangement of your monitors |   |
|                                                                           |   |
|                                                                           |   |
|                                                                           |   |
|                                                                           |   |
|                                                                           |   |
|                                                                           |   |
|                                                                           |   |
| Display:                                                                  |   |
| 2. ADI GD-790T on NVIDIA GeForce4 MX 420                                  |   |
| Colors Screen area                                                        |   |
| High Color (16 bit)                                                       |   |
| 800 by 600 pixels                                                         |   |
|                                                                           |   |
| Advanced                                                                  |   |
| OK Cancel Apply                                                           | 1 |
|                                                                           |   |

Trademark Acknowledgments

All brand names and trademarks are the property of their owners.